## A I カメラ 1人作業の検知・不在検知 簡易設定ガイド

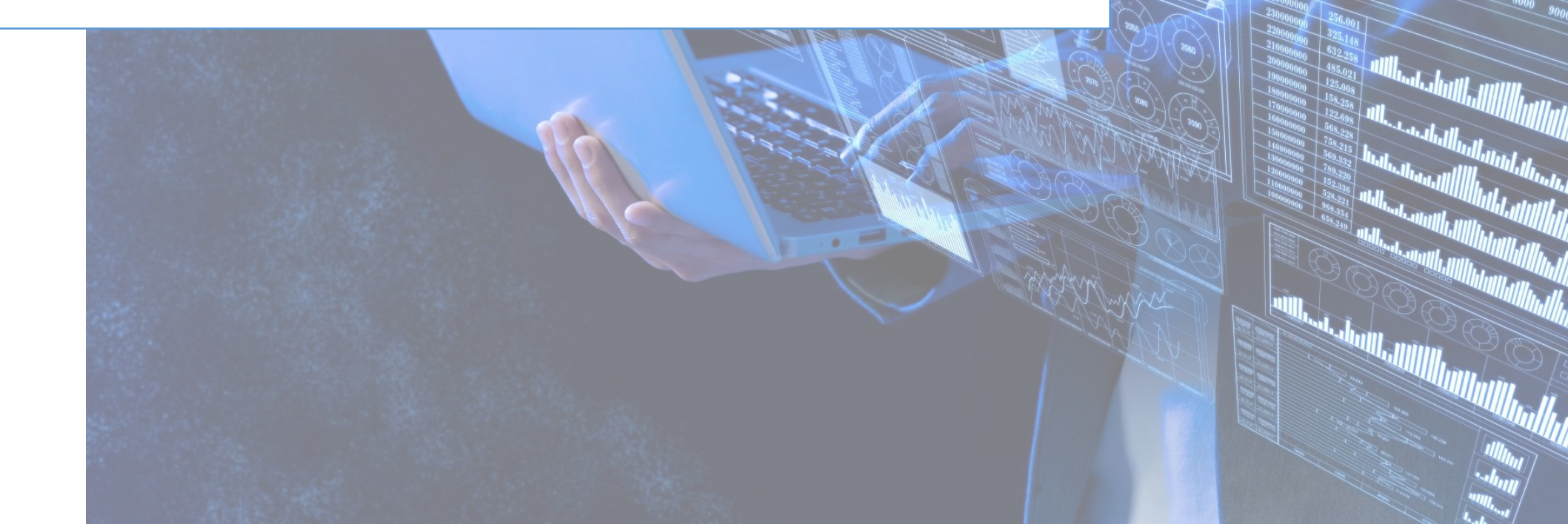

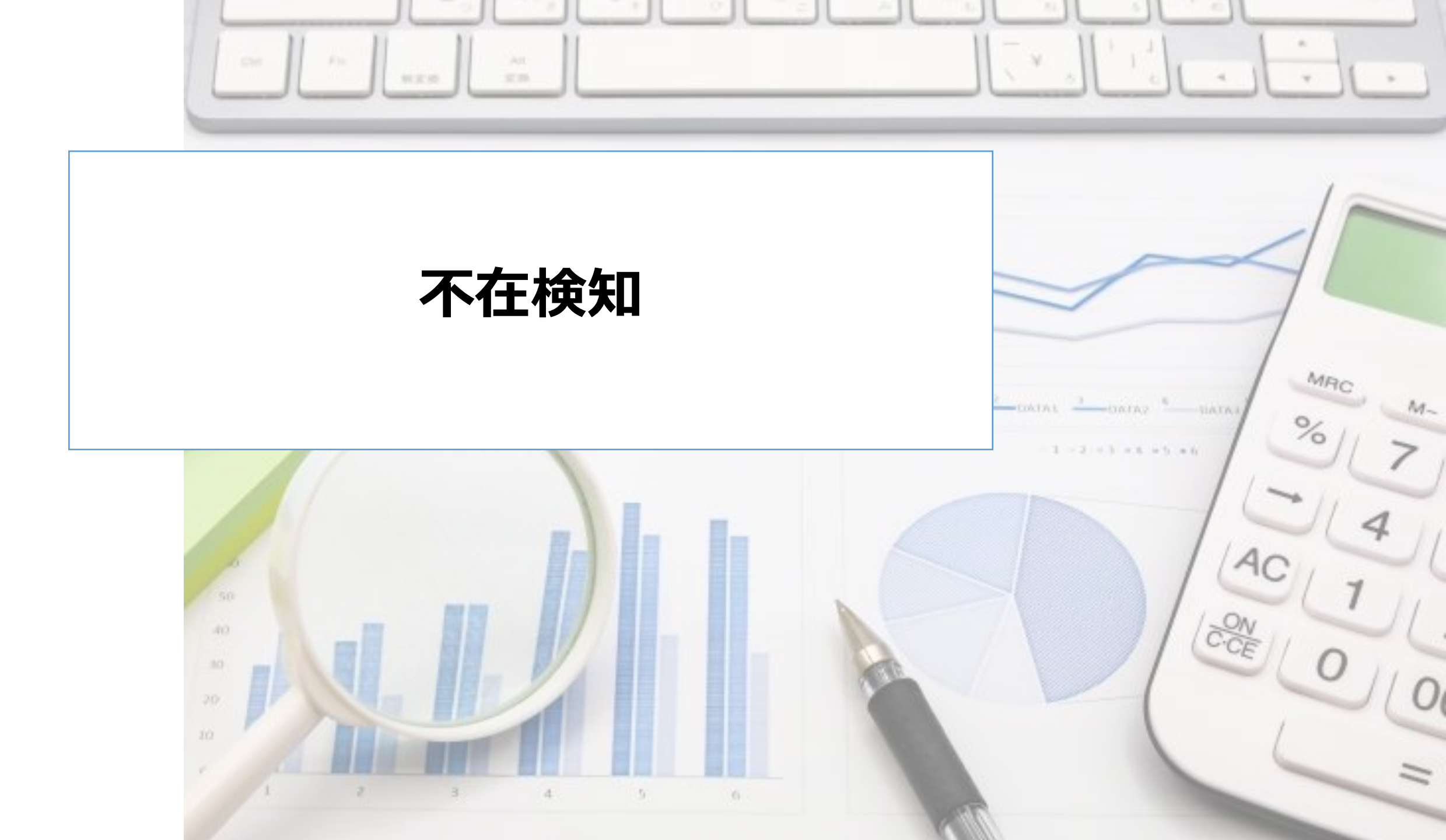

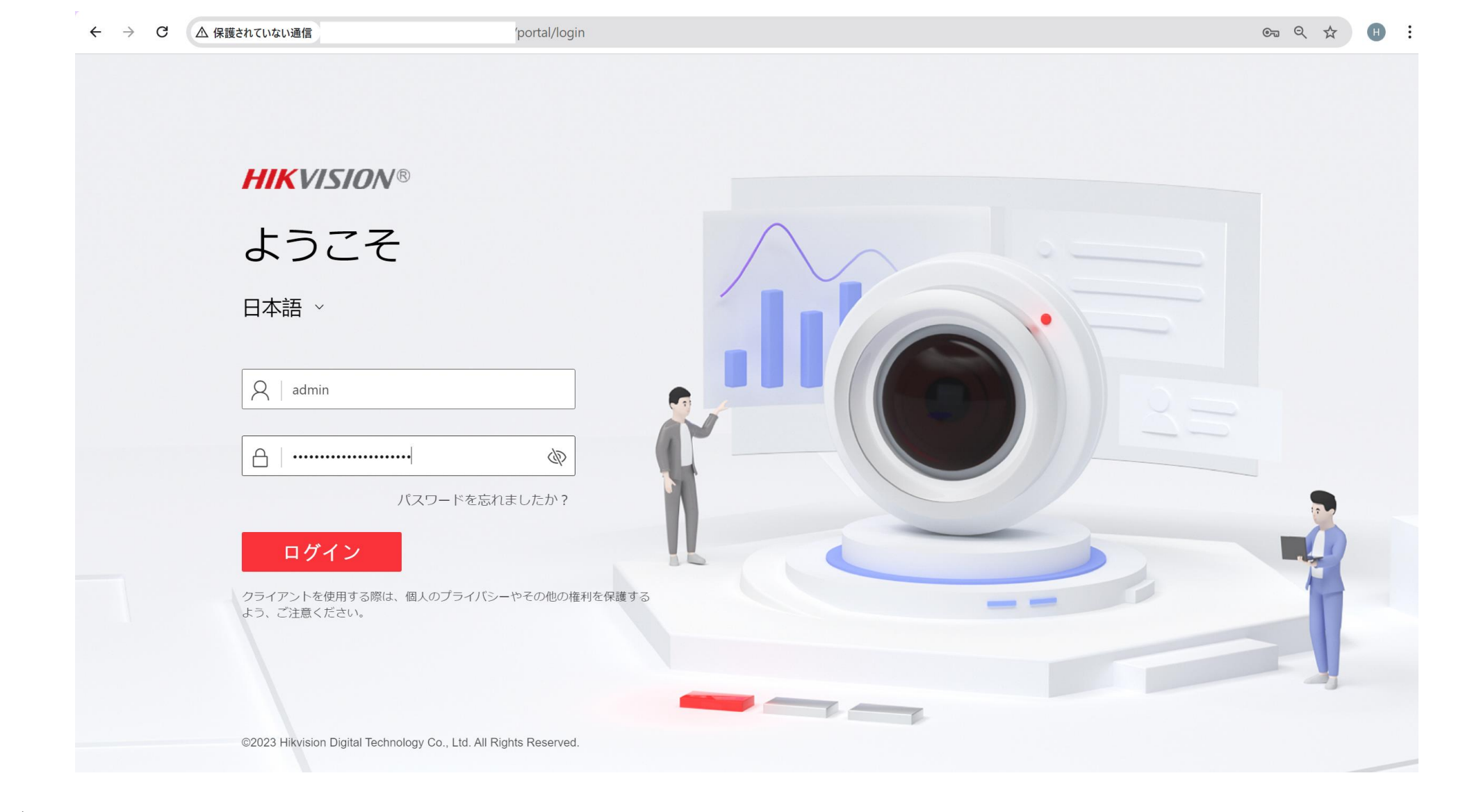

- ・ブラウザにカメラのIPアドレスを入力し、接続します。
- ユーザー名とパスワードでログインします。

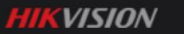

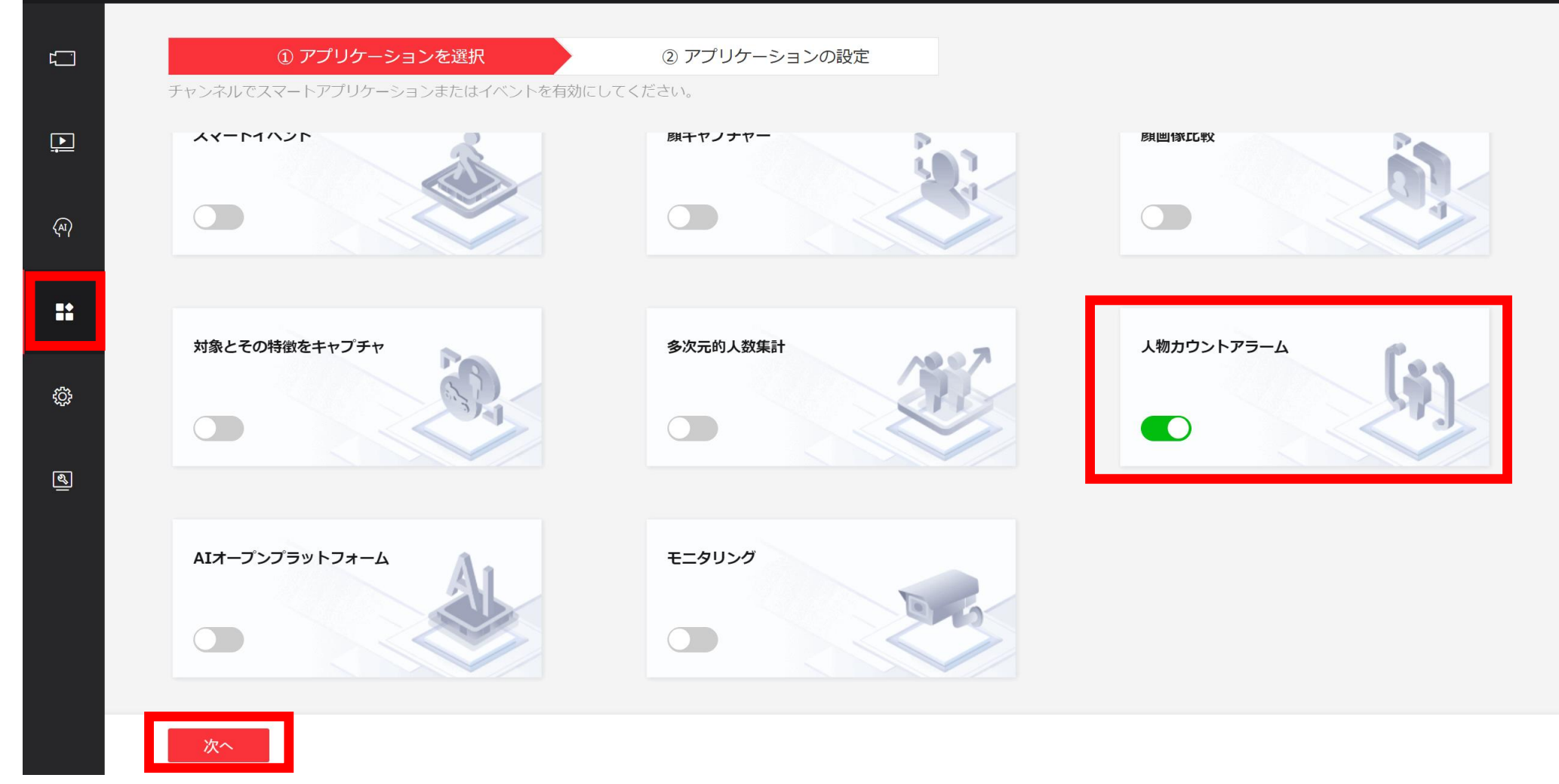

- 『VCA設定』をクリックします。
- アプリケーションの選択画面で『人物カウントアラーム』を選択します。
- 『次へ』をクリックします。

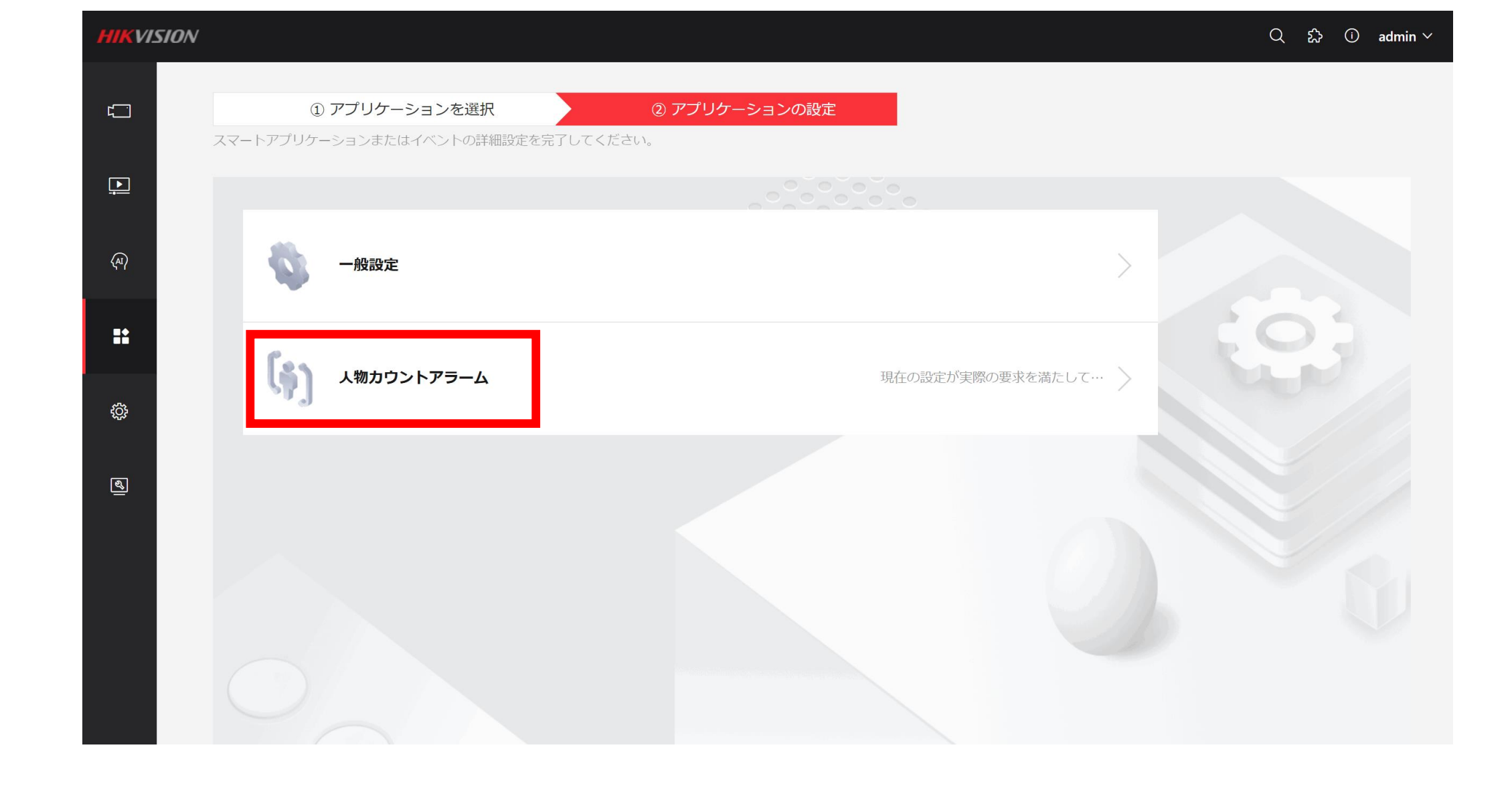

『人物カウントアラーム』をクリックします。

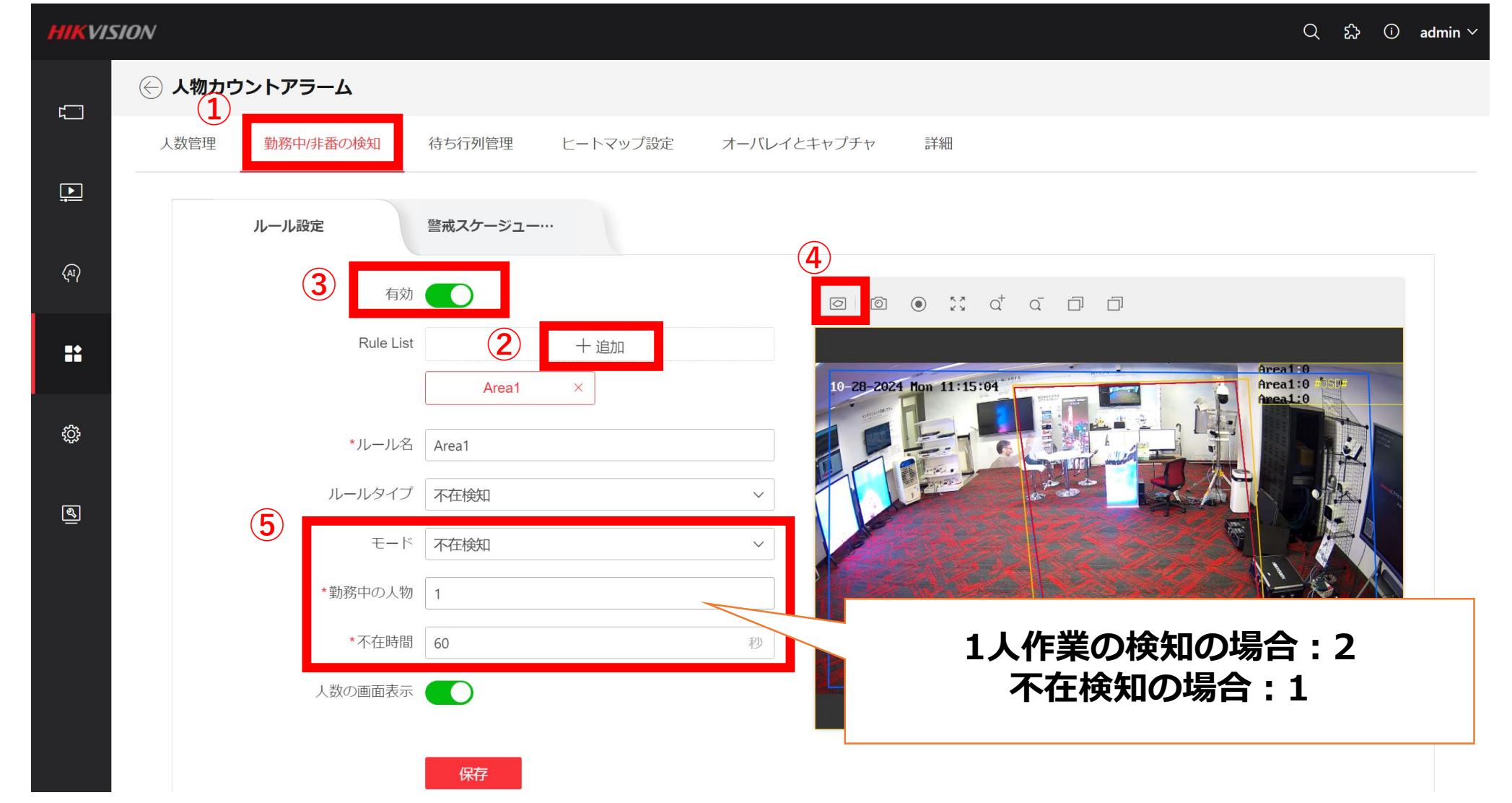

- 『勤務中/非番の検知』タブをクリックし、Rule Listの『+』を押下します。機能を"有効化"します。
- 右側の画面上で、分析対象となるエリアを選択します。
   ※四角形の頂点は左クリックで指定します。最後は右クリックします。
- モードで『不在検知』を選択します。 何人未満になると検知するのか"勤務中の人物"に数字を入力します。また、不在状態が何秒 継続した場合に検知するのか設定します。 ※1人作業の検知の場合:2 不在検知の場合:1と入力します。

|      | 人数管理 勤務中/非番の検知            | 待ち行列管理                                                | ヒートマップ設定 | オーバレイとキャプチャ | 詳細 |  |  |
|------|---------------------------|-------------------------------------------------------|----------|-------------|----|--|--|
| ₽    | ルール設定                     | 警戒スケージュー…                                             |          |             |    |  |  |
| (AI) | Rule Lis                  | Area1                                                 |          |             |    |  |  |
| ::   | 警戒スケジューノ                  | ŀ                                                     |          |             |    |  |  |
| ¢    | 警戒スケジューノ<br><b>リンクメソッ</b> | レ 編集                                                  |          |             |    |  |  |
| ٩    | 音声リン?<br>監視センターに通知        |                                                       |          |             |    |  |  |
|      | FTP/メモリカード/NAS へのアップ      |                                                       |          |             |    |  |  |
|      | アラーム出力をトリガー               | - <ul> <li>すべてを選択</li> <li>A-&gt;1 A-&gt;2</li> </ul> |          |             |    |  |  |
|      | 録画リンケージ                   | ジ 🖌 すべてを選択<br>🖌 A1                                    |          |             |    |  |  |
|      |                           |                                                       |          |             |    |  |  |

- ・ Hik CentralなどのVMSに通知する場合は、"監視センターに通知"のスタンドボタンを有効化します。
  - サードパーティー製の警報装置などと接点連動させる場合は、アラーム出力をトリガーのチェックボックス にチェックします。
- 『保存』ボタンを押下します。

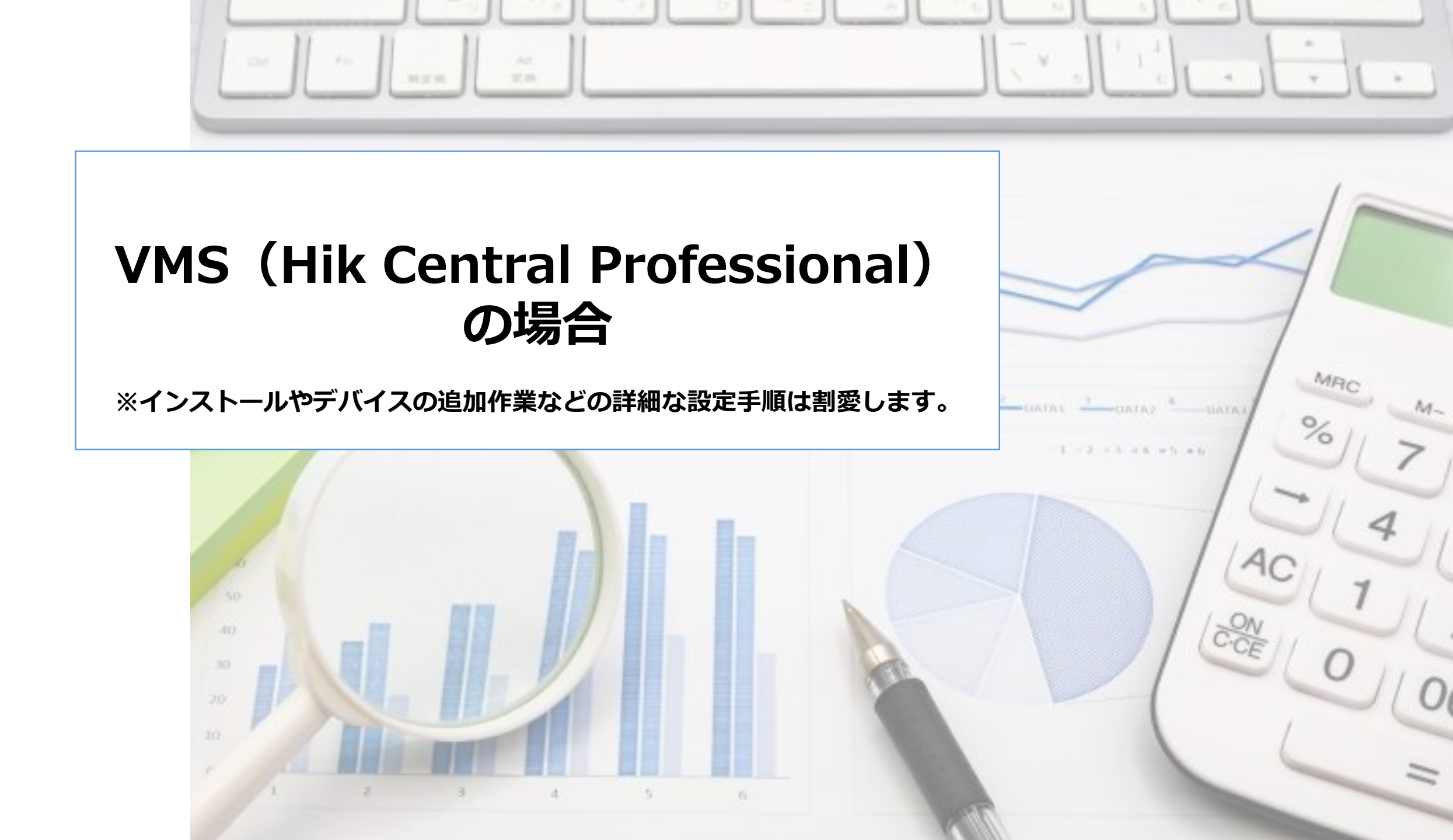

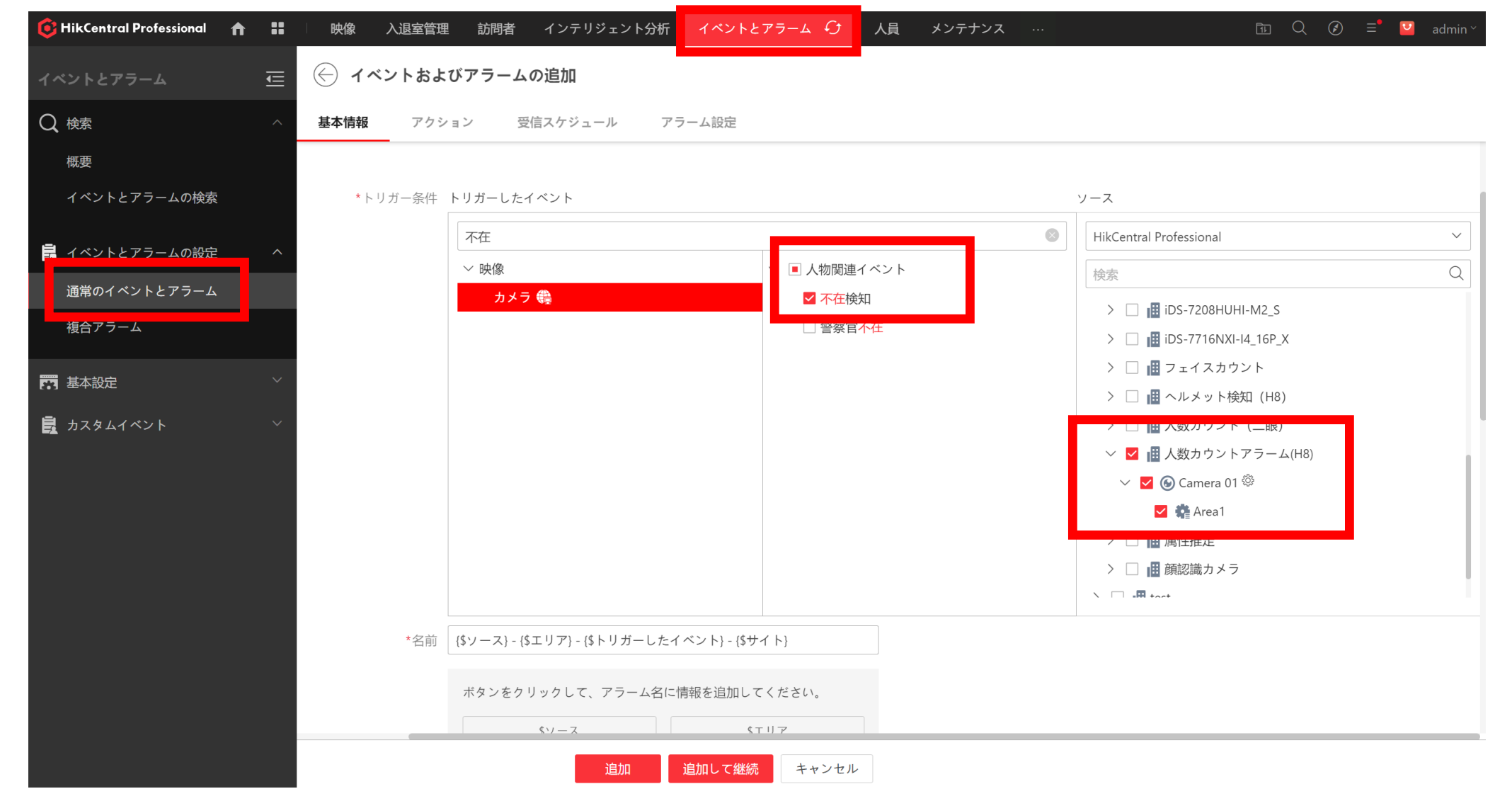

- "イベントとアラーム"の設定画面で『不在検知』のチェックボック スを有効化します。
- ・設定したカメラとエリアを選択します。

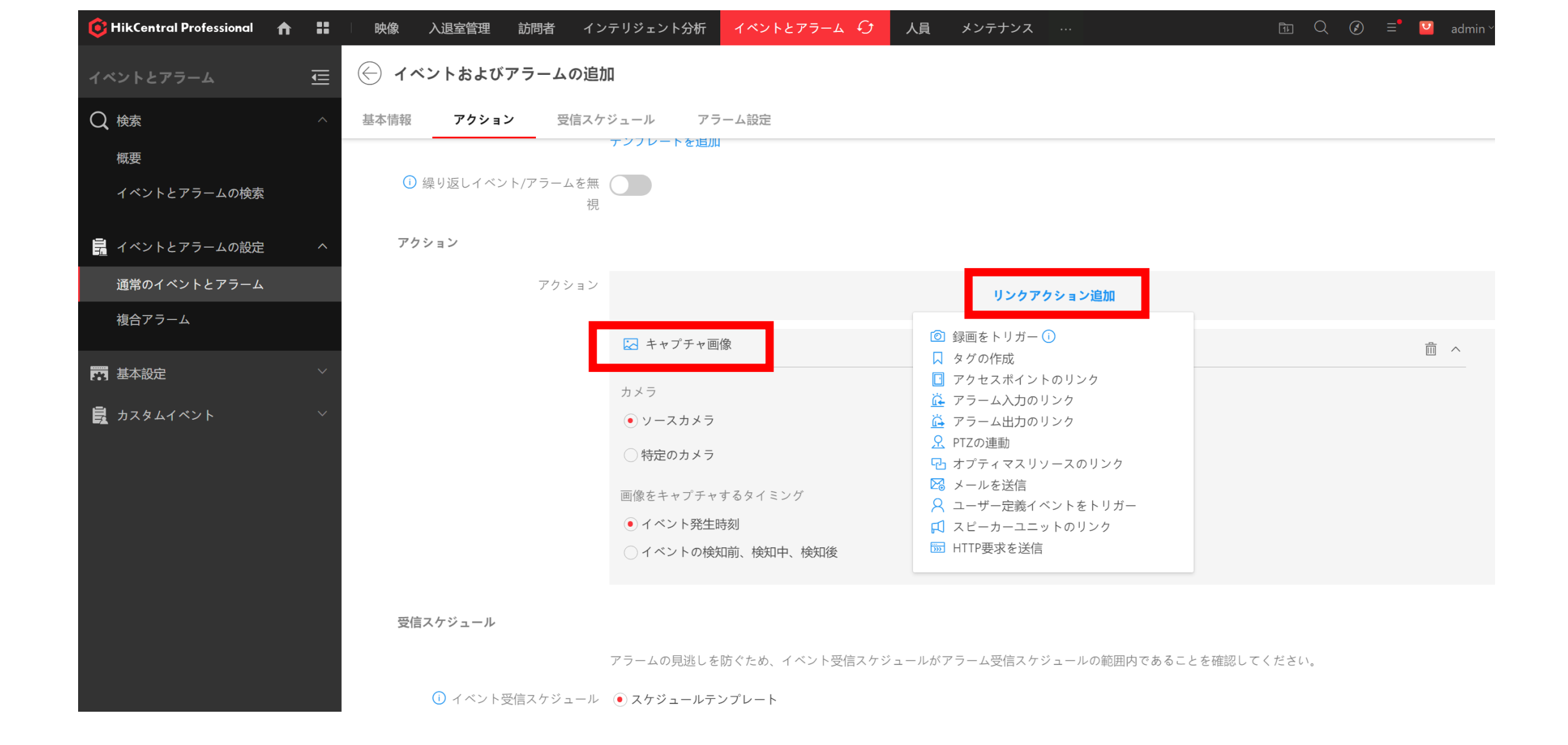

## リンクアクション(検知時の動作)を選択します。

| GHikCentral Professional | <b>↑ ∷</b> | ゆうしゅう いっぽう しゅう しゅう しゅう しゅう しゅう しゅう しゅう しゅう しゅう しゅ                               | ンテリジェント分析 イベントとアラーム 🧲 人員 メンテナンス … 🗈 🔍 记 🖃 🖬 admin <sup>、</sup> |
|--------------------------|------------|---------------------------------------------------------------------------------|----------------------------------------------------------------|
| イベントとアラーム                | Ē          | 💮 イベントおよびアラームの追                                                                 | חל.                                                            |
| Q 検索                     |            | 基本情報 アクション 受信ス                                                                  | ケジュール ア <b>ラーム設定</b>                                           |
| 概要                       |            | () *アラームレベル                                                                     | 高 ~                                                            |
| イベントとアラームの検索             |            | *受信者                                                                            | 検索                                                             |
| 嘉 イベントとアラームの設定           | ^          |                                                                                 | ◇ ■ 全てのユーザ                                                     |
| 通常のイベントとアラーム             |            |                                                                                 | ✓ 🚨 admin                                                      |
| 複合アラーム                   |            |                                                                                 |                                                                |
| 📅 基本設定                   |            |                                                                                 |                                                                |
| 🛃 カスタムイベント               |            |                                                                                 |                                                                |
|                          |            | ① ボップアップ表示<br>① マップのリンク<br>スマートウォールに表示<br>音声アラーム<br>アラーム処理時間の制限<br>① カスタムアラーム受信 |                                                                |

・"ポップアップ表示"のチェックボックスにチェックします。

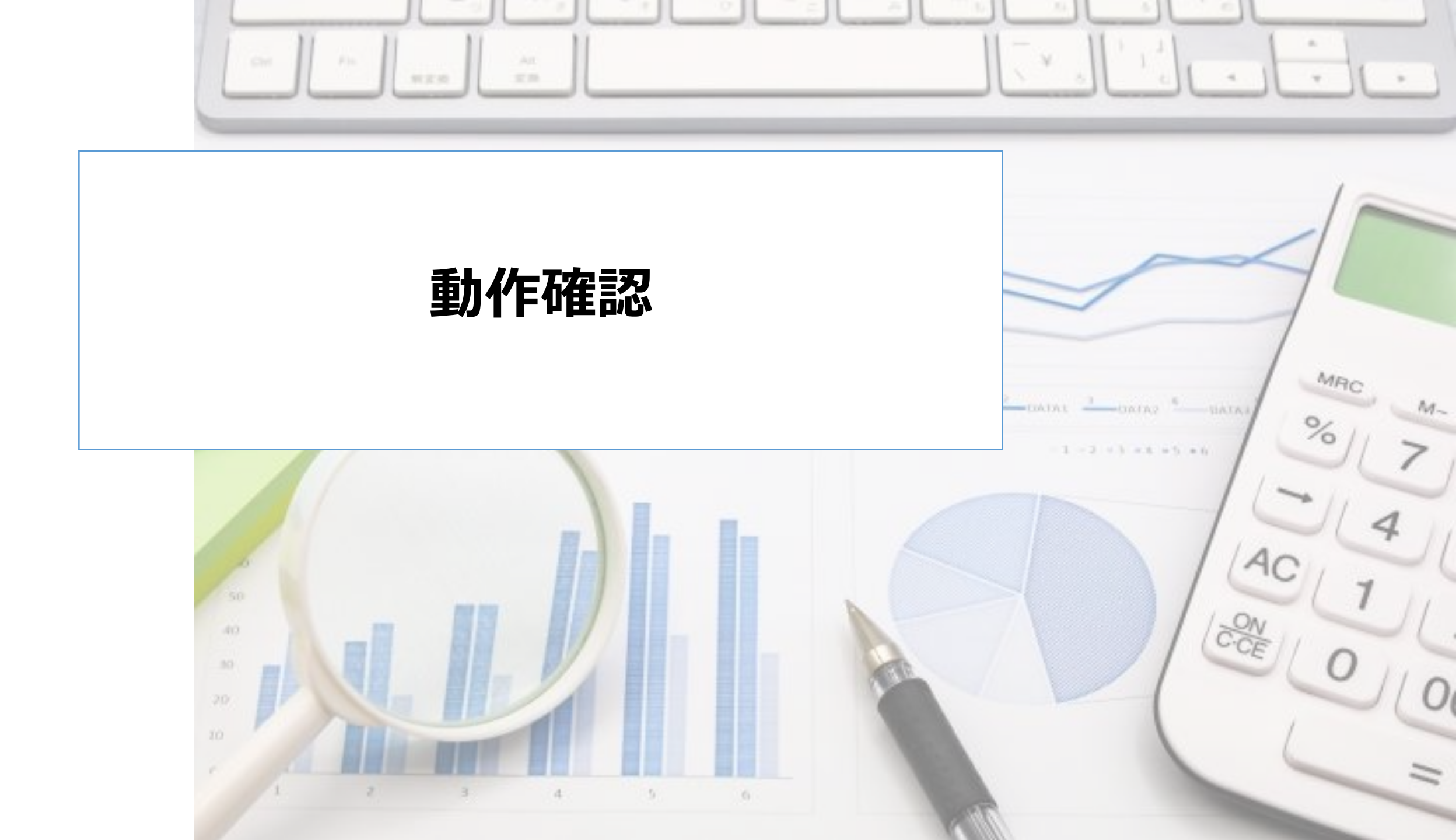

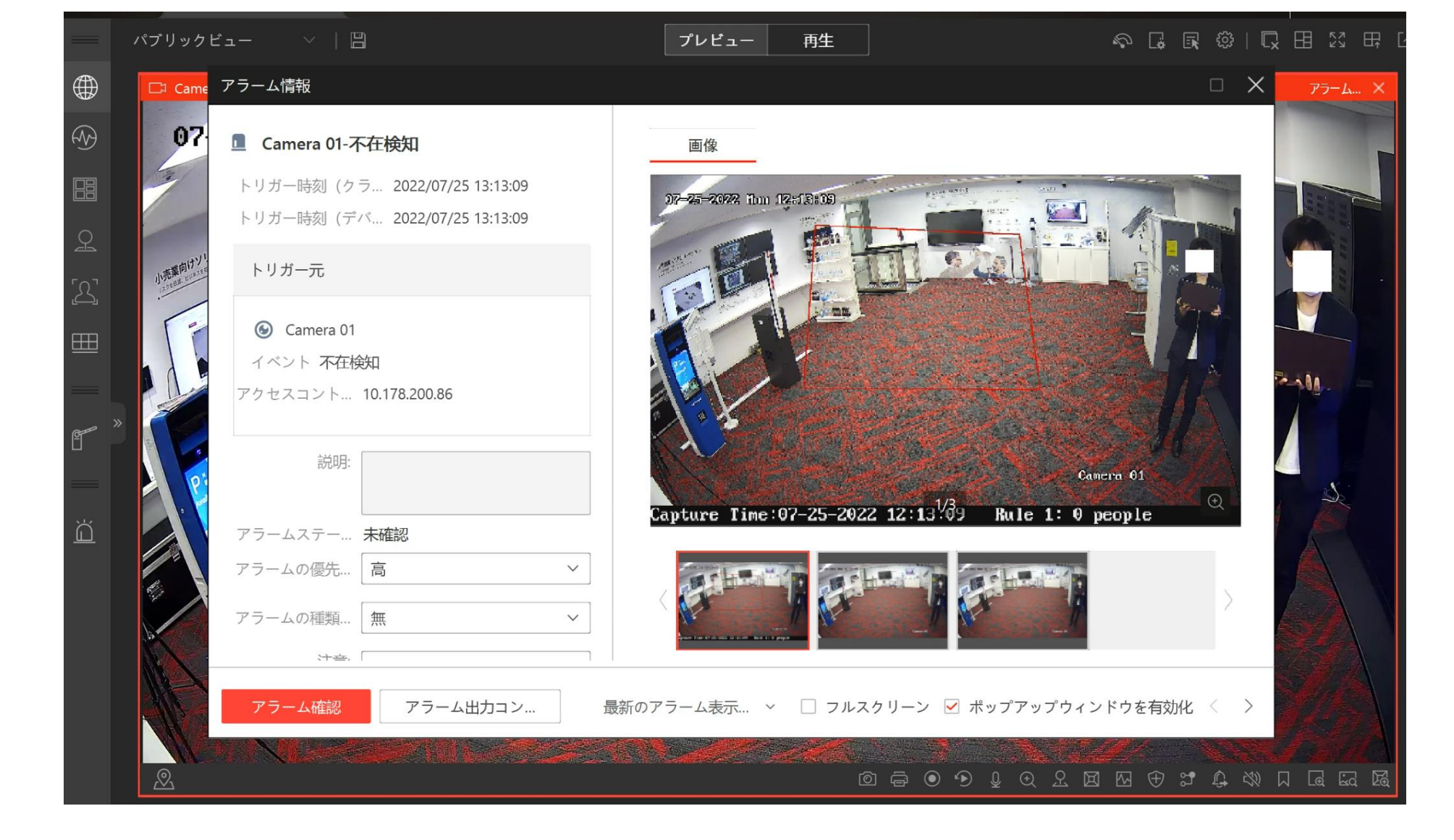

・指定したエリアで"設定した人数未満"の状態になった場合、
 アラームを発報することを確認します。